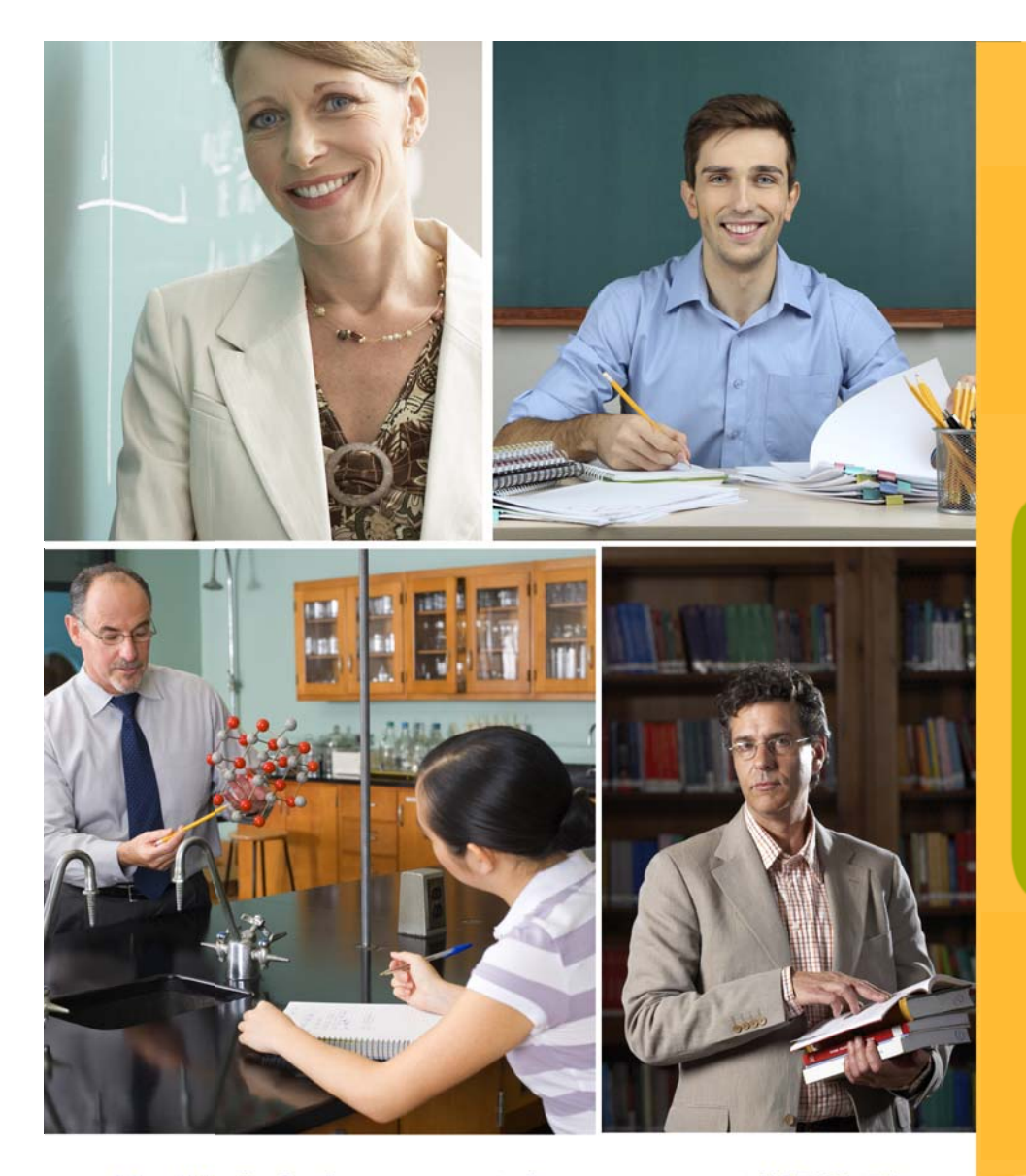

Health Reimbursement Arrangement (HRA) Plan www.RCTPA.com

*Our website is there for you 24 / 7. Just the information you need ... simple, quick.* 

# Log onto <u>www.RCTPA.com</u> for the first time

Step 2 of 4:

Click the "Sign up now" link to get started.

#### Step 1

Read the legal notice.

## Step 2

Provide last name, date of birth, and Social Security Number.

#### Step 3

Create a private user ID:

- provide your
  e-mail address,
- create a private password, and
- answer a personal security question.

### Step 4

Verify that your information is correct. (*Re-enter information or click "Finish.*"

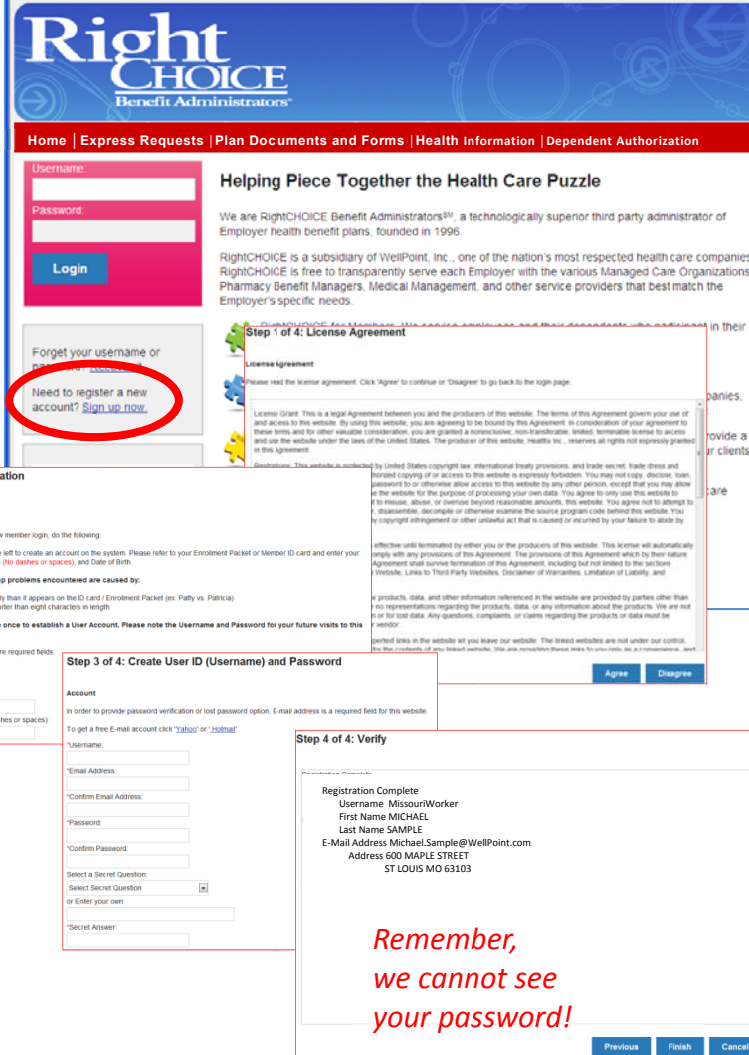

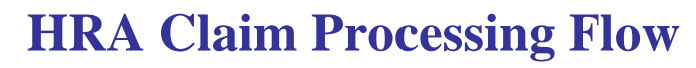

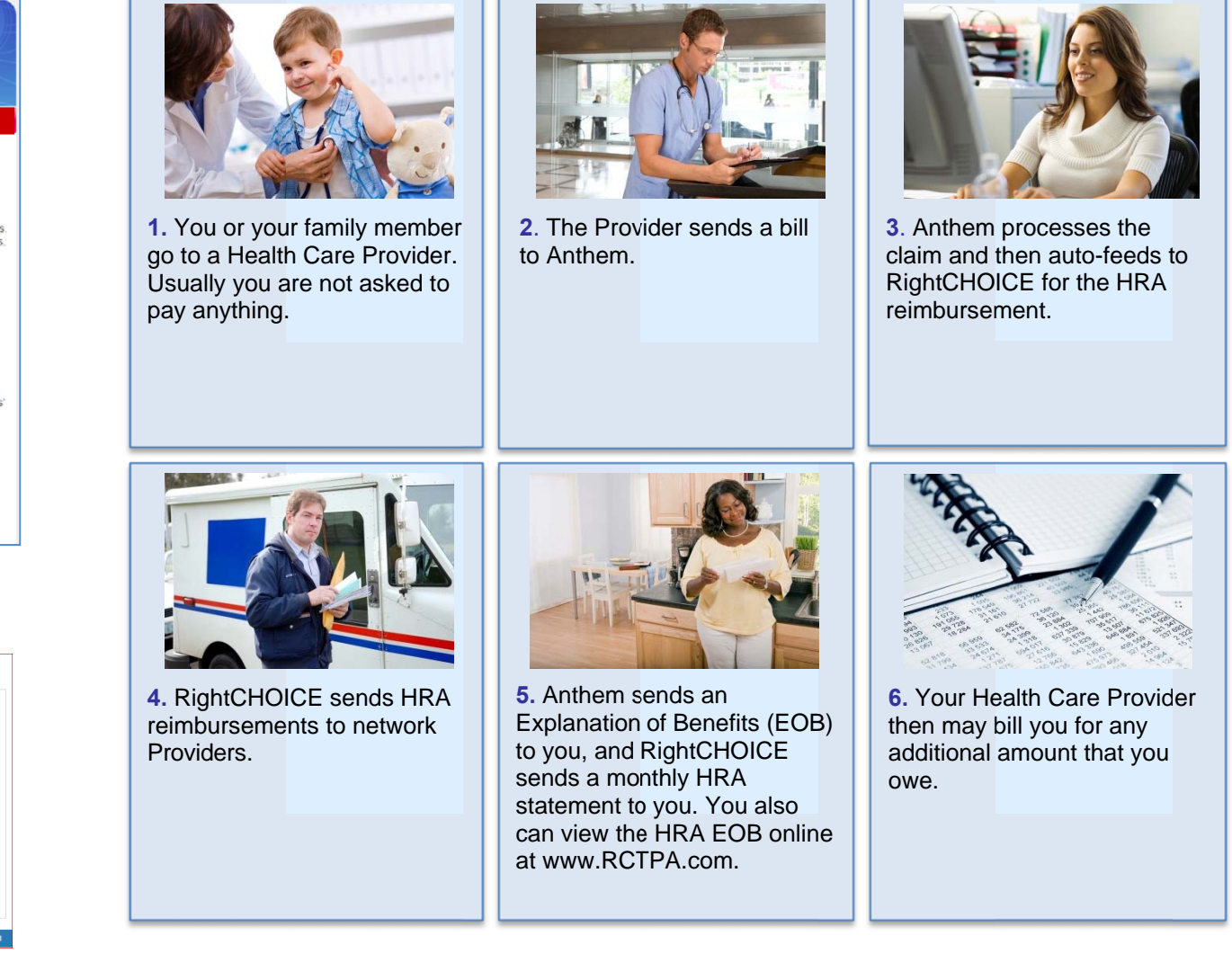

# **Closer look at "My HRA Summary"**

- Check "My HRA Summary."
- This shows your personal information.

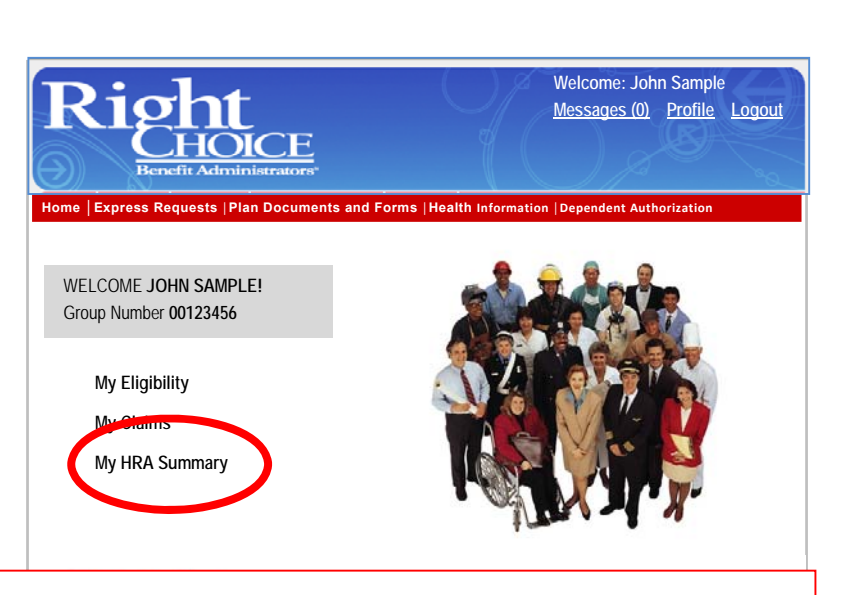

#### Online View | Print View

| HRA Account - 2013 - Summary    |                              |                                 |                |  |  |  |
|---------------------------------|------------------------------|---------------------------------|----------------|--|--|--|
| Name:                           | MichaelSample                | Member No:                      | Demo111111     |  |  |  |
| Address:                        | 8319 River RoadApartment 33B | Group #:                        | 301            |  |  |  |
|                                 | River City,MO99999           |                                 |                |  |  |  |
| Plan Begin Date:                | 01 / 01 / 2013               | Plan End Date:                  | 12 / 31 / 2013 |  |  |  |
| INDIVIDUAL                      | L                            | FAMI                            | LY             |  |  |  |
| Current Plan Year Contribution: | \$ 1,500.00                  | Current Plan Year Contribution: | \$3,000.00     |  |  |  |
| Previous Year Rollover:         | \$0.00                       | Previous Year Rollover:         | \$0.00         |  |  |  |
| Total HRA Funds Available:      | \$1,500.00                   | Total HRA Funds Available:      | \$3,000.00     |  |  |  |
| HRA Paid Funds:                 | \$ 266.80                    | HRA Paid Funds:                 | \$656.12       |  |  |  |
| HRA Funds Remaining:            | \$ 1,233.20                  | HRA Funds Remaining:            | \$2,343.88     |  |  |  |
|                                 |                              |                                 |                |  |  |  |

# If you forget your User ID or password...

If later you cannot remember your user ID or password, simply click "Recover it" and follow the prompts.

1: To be reminded of your user ID, you will be asked to enter your

Social Security Number, last name, and date of birth.

2: If you do not remember your password, a new temporary password will be e-mailed to you. Use the temporary password to create a new private password.

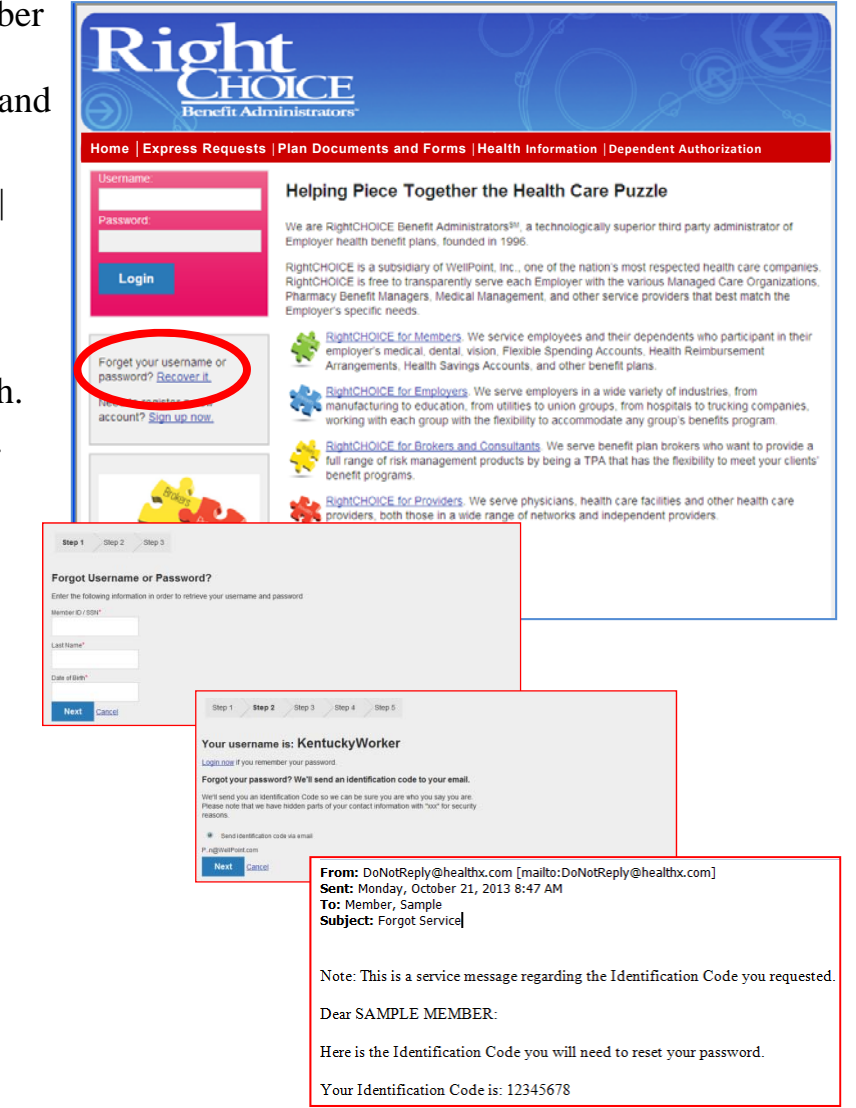

## Log onto your personalized web portal

- Note how your name appears in our system.
- Check here for messages we send to you.
- Here is your Profile in our system. (Click here to update your contact information in our system.)
- Secure log-out.

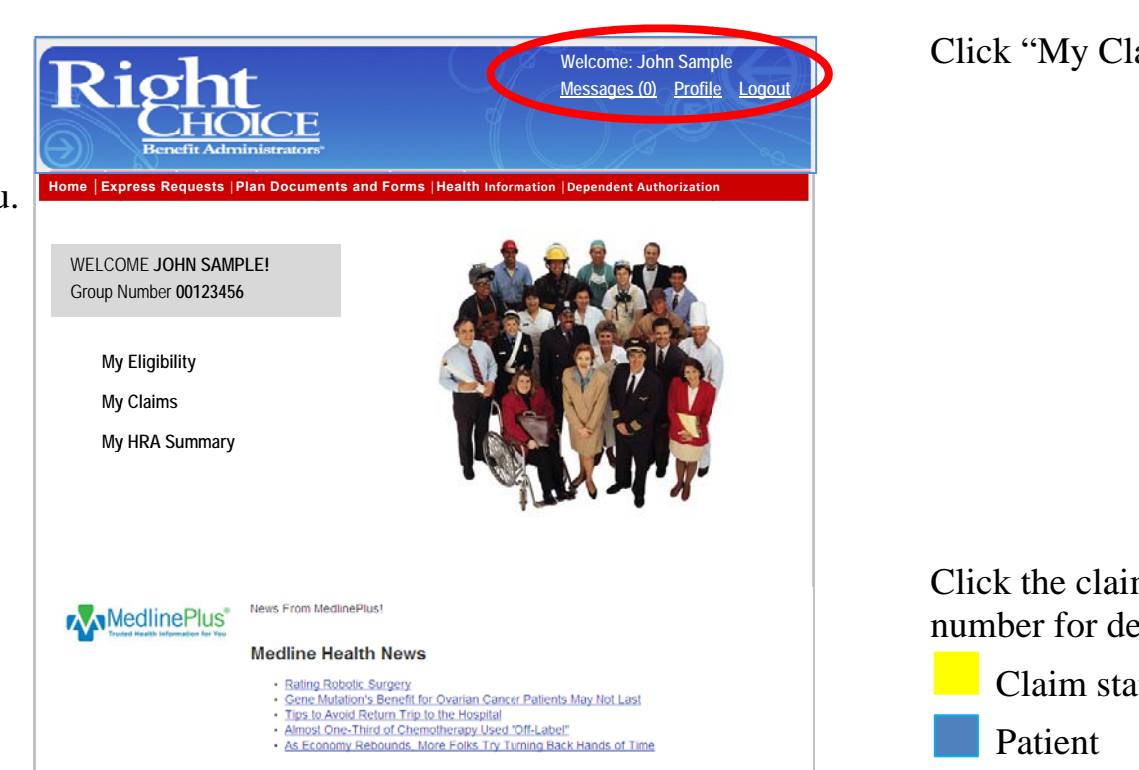

# **Closer look at your claims**

| .110                                            | ck My Claims.     |                                                                                         |                                                            | Requests                                       | DICI<br>DICI<br>ministrato                                                                    | rs"<br>ments and F                     | orms  Health Info                                                                                               | rmation                       | Velcome:<br><u>Messages</u><br>Dependent | John Sa<br>(0) Pro            | mple<br><u>ofile Lo</u><br>tion | gout                      |
|-------------------------------------------------|-------------------|-----------------------------------------------------------------------------------------|------------------------------------------------------------|------------------------------------------------|-----------------------------------------------------------------------------------------------|----------------------------------------|----------------------------------------------------------------------------------------------------|-------------------------------|------------------------------------------|-------------------------------|---------------------------------|---------------------------|
|                                                 |                   |                                                                                         | WELCOME J<br>Group Numbr<br>My Eligi<br>My Clair<br>My HRA | OHN SAI<br>er 002267<br>bility<br>ns<br>Summar | MPLE!<br>185<br>Ty                                                                            |                                        |                                                                                                    |                               |                                          |                               |                                 |                           |
|                                                 |                   | Claim Number                                                                            | r Date of Ser                                              | vice 🕤                                         | <u>Prov</u>                                                                                   | <u>ider</u>                            | Total Billed Ch                                                                                                 | arges                         | Payable                                  | _Total_A                      | nt Dat                          | e Paid                    |
| 11.                                             | 1 (1 1. 1.        | 12345678923                                                                             | 7/17/2013                                                  |                                                | GINA PONT                                                                                     | US MD                                  | \$112.00                                                                                                    |                               | \$0.00                                   |                               |                                 |                           |
| .110                                            | ck the claim      | 12345678941                                                                             | 7/15/2013                                                  |                                                | LYNN WALL                                                                                     | EY MD                                  | \$242.00                                                                                                    |                               | \$0.00                                   |                               |                                 |                           |
| un                                              | nber for details: | 123456 893                                                                              | 7/15/2013                                                  |                                                | LYNN WALL                                                                                     | EY MD                                  | \$150.00                                                                                                    |                               | \$0.00                                   |                               |                                 |                           |
|                                                 | Claim status      | 12345678 28                                                                             | 7/9/2013                                                   |                                                | KINIM SMITH                                                                                   | MD                                     | \$6,763.00                                                                                                    |                               | \$0.00                                   |                               |                                 |                           |
|                                                 | Patient           | Print View   Origina                                                                    | <u>M</u>                                                   |                                                |                                                                                               |                                        | #500.00                                                                                                    |                               | ***                                      |                               |                                 |                           |
|                                                 | Provider          | Claim Information<br>Claim Number: 123456                                               | 78941                                                      | Claim Sta                                      | stus:                                                                                         | WAITING CHECK                          | PRINTING                                                                                                    |                               |                                          |                               |                                 |                           |
| Claim Payment<br>– Payee<br>– Amount<br>– Check |                   | Member: John Member<br>4344 Forest Drive<br>Hometown, IA 99999<br>Member ID: Demo000000 |                                                            | Patient<br>Patient A<br>Patient D<br>Patient G | Patient Janice Member<br>Patient Acct #:<br>Patient DOB: 06/20/1962<br>Patient Gender: Female |                                        | Provider: LYNN WALLEY MU<br>PO BOX 311<br>HANNIBAL, MO 6<br>Tax ID: 1122334456<br>Group Itame: Demo Medical Gro |                               | EY MD<br>I<br>MO 63401<br>Sal Group      | 401<br>2 <b>P</b>             |                                 |                           |
|                                                 |                   |                                                                                         |                                                            | Relations                                      | ship:                                                                                         | Spouse                                 |                                                                                                    | Group #                       |                                          | 300                           | and an and a set                |                           |
|                                                 |                   | Payment Information<br>Paid To:<br>Paid Amount \$0.00                                   |                                                            | Check #:                                       | ed Date:                                                                                      | 07/29/2011                             |                                                                                                    | Paid Dat<br>Payor:<br>Process | e:<br>ed By:                             | RIGHTCHO<br>960               | CE                              |                           |
|                                                 | number            | Details For Service Date                                                                | es 07/15/2013 throu                                        | ugh 07/15/                                     | 2013                                                                                          |                                        |                                                                                                    |                               |                                          |                               |                                 | -                         |
|                                                 | – Date            | Date of Service                                                                         | Service<br>Code<br>77052                                   |                                                | COMP SCR                                                                                      | Service<br>Description<br>EEN MAMNOGRA | M ADD-ON 0                                                                                                    |                               | Amount<br>Charged<br>\$66.00             | Allowed<br>Charges<br>\$88.00 | Remark<br>Code<br>PH            | Paid<br>Amount<br>\$51.48 |
|                                                 | Details of care   | 07/15/2013                                                                              | G0202                                                      | SCF                                            | R MAMMO PROD                                                                                  | CING DIR NGTL                          | IMAG BIL ALL VIEWS                                                                                              |                               | \$176.00                                 | \$176.00                      | PH                              | \$137.28                  |
|                                                 |                   | Tot                                                                                     | al Charge Amount:                                          |                                                |                                                                                               |                                        |                                                                                                    | \$242.00                      |                                          |                               | Payor Paid:                     | \$0.00                    |
|                                                 | provided          | provided Total Eligible:<br>Total Allowed:<br>Total Deductible:                         |                                                            |                                                |                                                                                               |                                        |                                                                                                    | \$242.00<br>\$188.76          |                                          | Ineligib                      | le Charges:<br>stal Co-Pay:     | \$0.00<br>\$0.00          |
|                                                 |                   |                                                                                         |                                                            |                                                |                                                                                               |                                        |                                                                                                    | \$0.00                        | 5a                                       | vings/Disco                   | unt Amount:                     | \$53.24                   |
|                                                 |                   | Remark Codes                                                                            | r somer insulfance;                                        |                                                |                                                                                               |                                        |                                                                                                    | 30.00                         |                                          | CE Re                         | ponsionny.                      | ed.00                     |
|                                                 |                   | Additional Check Inform                                                                 | ation                                                      |                                                |                                                                                               |                                        |                                                                                                    |                               |                                          |                               |                                 |                           |

# **Closer look at your eligibility details**

1. Click "My

2: First screen and your depe are covered up this Medical I

3: Click the b Next screen sl

- details of
- plan cove
- accumula

| Iy Eligibilit                                                                           | су"                                  | Welcome: John Sample<br>Messages (0) Profile Logo                                                                                                    |                                                         |               |   |  |  |
|-----------------------------------------------------------------------------------------|--------------------------------------|----------------------------------------------------------------------------------------------------|---------------------------------------------------------|---------------|---|--|--|
| een shows y<br>ependents w                                                              | vou<br>vho                           | CHOICE<br>Benefit Administrators                                                                                                    |                                                         |               |   |  |  |
| d under<br>al Plan.<br>e blue name.<br>n shows:<br>of each person<br>overage<br>ulators |                                      | me   Express Requests   Plan Documer WELCOME JOHN SAMPLE!                                                                                                    | and Forms  Health Information   Dependent Authorization |               |   |  |  |
|                                                                                         |                                      | Group Number 00226785                                                                                                    | Name                                                    | Date of Birth |   |  |  |
|                                                                                         |                                      | My Eligibility<br>My Claims                                                                                                    | John Member                                             | 9/20/1959     |   |  |  |
|                                                                                         |                                      | My HRA Summary                                                                                                    | Janice Member                                           | 6/20/1962     |   |  |  |
|                                                                                         |                                      |                                                                                                    | Joey Member                                             | 1/9/1995      |   |  |  |
|                                                                                         |                                      | MedlinePlus<br>Treasure The Management of the Theory of the Management of the Management of the Managemen | linePlust                                               |               |   |  |  |
| Plan Summary                                                                            | Coverages                            | Accumulators                                                                                                    |                                                         |               |   |  |  |
| Plan Summary                                                                            |                                      |                                                                                                    |                                                         |               |   |  |  |
| Insured:                                                                                | John Member                          |                                                                                                    |                                                         |               |   |  |  |
| Address:                                                                                | 4344 Forest Drive Hometown, IA 99999 |                                                                                                    |                                                         |               |   |  |  |
| DOB:                                                                                    | 09/20/1959                           |                                                                                                    | Gender                                                  | : Male        | e |  |  |
| Member No:                                                                              | Demo00000                            | 0                                                                                                    | Group                                                   | No: 300       |   |  |  |
| Group Name:                                                                             | Demo Medical Group                   |                                                                                                    |                                                         |               |   |  |  |
| Division No:                                                                            | CC3                                  |                                                                                                    | Divisio                                                 | n Name:       |   |  |  |
| Payor:                                                                                  | Right Choice                         | e Benefit Administrators (RCBA)                                                                                                    | COBRA                                                   | EE: no        |   |  |  |

# Top menu shows your plan and general health info

- Send "Express Requests" e-mails to Customer Service. Many questions are pre-formed for you. Check "Messages" for our response.
- Download your Medical Plan information and forms.
- "Health Information" links you to valuable health news and practical information.

**Claims Questions** 

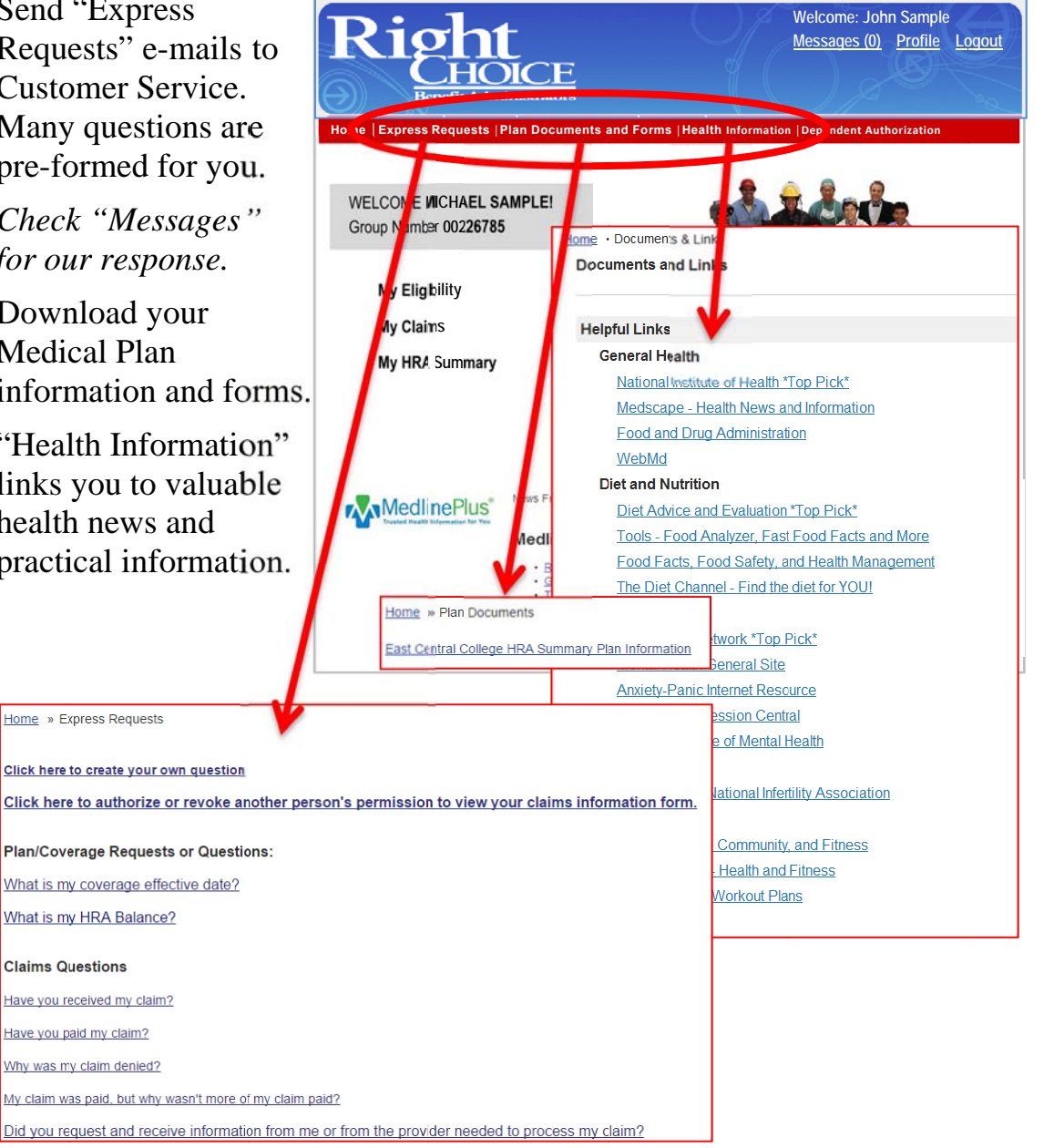

# **Top menu has Dependent Authorization option**

- Dependents on your plan who are 18 years or older are considered adults.
- They have to give you Access Rights for you to view their claims.
- You must give them (such as your spouse) Access Rights to view your claims.

Spouse

Spouse

Son

Daughter

Son

Daughter

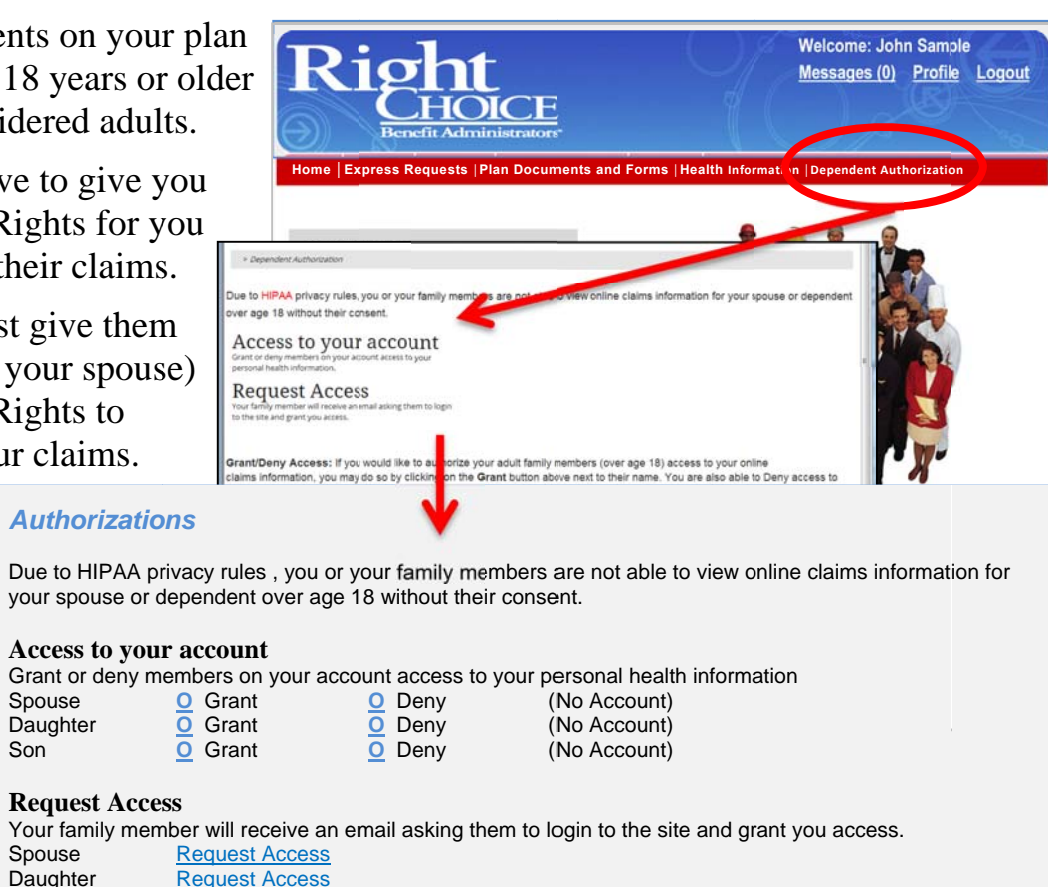

• *Note:* Adults also can deny Access Rights by clicking the "Deny" button.

**Request Access** 

# Left menu shows your personal information

- Check eligibility.
- View HRA claims.
- Click "My HRA Summary" for an outline of how your HRA Plan works.

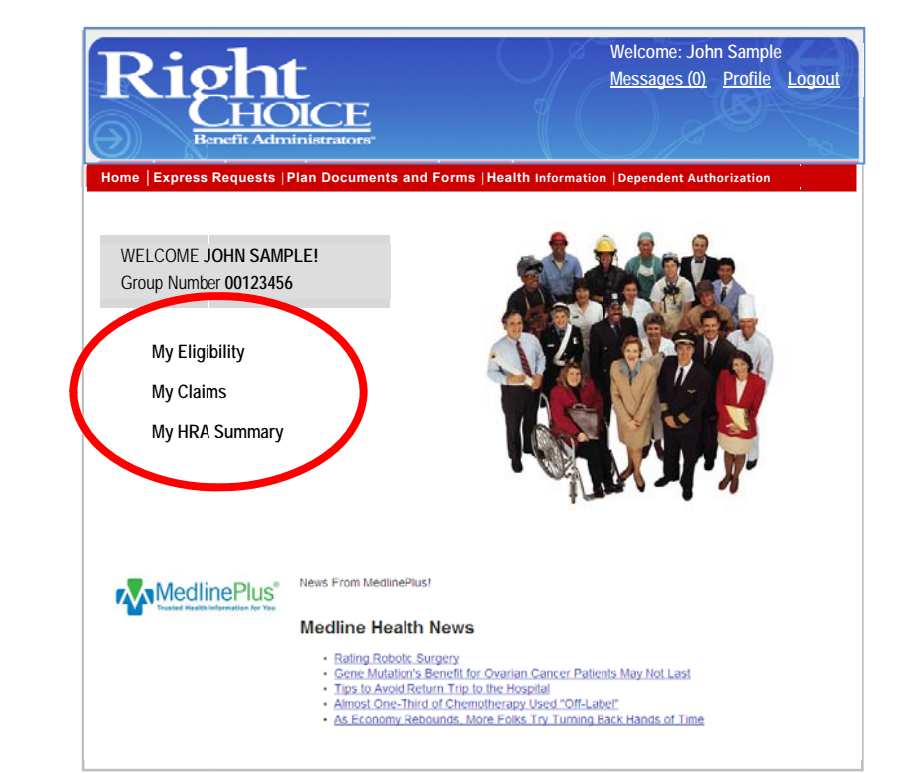